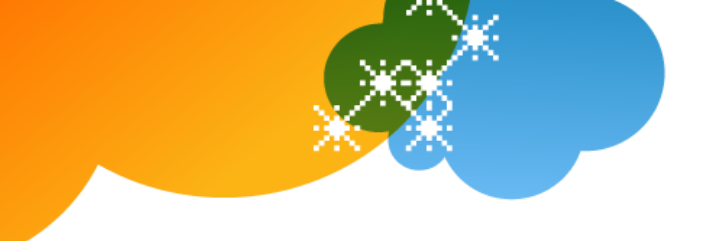

# Get Started with AT&T Voice DNA® **Quick Reference Guide**

This guide contains the basic information you need to get started with AT&T Voice DNA®, a Voice over IP business communications system that provides features designed to make you more efficient and your communications time more productive.

This guide details AT&T Voice DNA features that are available to users of compatible Internet Protocol (IP) phones. (Although most users use IP phones, you can use AT&T Voice DNA with non-IP phones and a required adapter.)

Note: If you're using a non-IP phone (with an adapter), you won't have access to many of the broad range of service features available with AT&T Voice DNA.

Your AT&T Voice DNA Administrator, the person who administers the service for your organization, can provide the following important information:

| Important Details                                  |                |  |
|----------------------------------------------------|----------------|--|
| Description                                        | Detail         |  |
| Your phone number (for external calls)             |                |  |
| Your 4-digit extension number (for internal calls) |                |  |
| Your voicemail access number                       |                |  |
| Your AT&T Voice DNA Administrator                  | Name:          |  |
|                                                    | Phone number:  |  |
|                                                    | Email address: |  |

<sup>© 2012</sup> AT&T Intellectual Property. All rights reserved. AT&T, the AT&T logo and all other AT&T marks contained herein are trademarks of AT&T Intellectual Property and/or AT&T affiliated companies. All other marks contained herein are the property of their respective owners. The information in this document is provided by AT&T for informational purposes only. AT&T does not warrant the accuracy or completeness of the information or commit to issue updates or corrections to the information. AT&T is not responsible for any damages resulting from use of or reliance on the information.

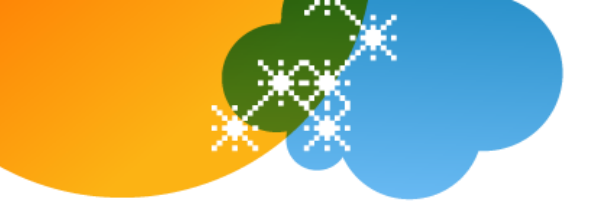

### **Making Calls**

Your IP phone has a standard keypad and a few additional buttons (for example, **Mute**). Depending on the manufacturer and model of your IP phone, it may also have *soft keys*, located next to or below the display window, or programmable options that appear in the display window. Soft keys can change function depending on the current action. A label for the soft key appears in the display window, showing the current function.

The display window also shows options. To scroll to an option, press the navigation (arrow) keys. For more information, see the *AT&T Voice DNA Quick Reference Guide* for your particular phone make and model. You can also get support information online from your AT&T Voice DNA User Dashboard, described later in this guide.

**Note:** Your organization determines which features you can access and can also impose dialing restrictions. If you have questions regarding features or any dialing restrictions, check with your AT&T Voice DNA Administrator.

With AT&T Voice DNA, you don't need to use an out-of-network prefix (such as 9) when making calls.

| Make a call by<br>pre-dialing | <ol> <li>Enter the number.</li> <li>Do one of the following:         <ul> <li>Pick up the handset.</li> <li>Press the <b>Speakerphone</b> or <b>Headset</b> button.</li> <li>Press the <b>Call</b> or <b>Dial</b> button or soft key (depending on your phone make and model).</li> </ul> </li> </ol> |
|-------------------------------|----------------------------------------------------------------------------------------------------|
| Make a call                   | <ol> <li>Do one of the following:         <ul> <li>Pick up the handset.</li> <li>Press the <b>Speakerphone</b> or <b>Headset</b> button.</li> <li>Press the <b>Call</b> or <b>Dial</b> button or soft key (depending on your phone make and model).</li> </ul> </li> <li>Enter the number.</li> </ol> |

### **Using Voicemail**

To learn how to set up and use voicemail features, see the AT&T Voice DNA *Voicemail Quick Reference Guide* (available from your AT&T Voice DNA User Dashboard, described in the following section).

Note: You must have the Premium feature package to access voicemail.

© 2012 AT&T Intellectual Property. All rights reserved.

AT&T, the AT&T logo and all other AT&T marks contained herein are trademarks of AT&T Intellectual Property and/or AT&T affiliated companies. All other marks contained herein are the property of their respective owners. The information in this document is provided by AT&T for informational purposes only. AT&T does not warrant the accuracy or completeness of the information or commit to issue updates or corrections to the information. AT&T is not responsible for any damages resulting from use of or reliance on the information.

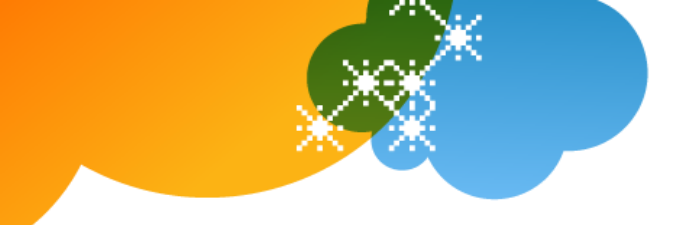

## **Registering for Premier and AT&T Voice DNA®**

Before you can access your AT&T Voice DNA User Dashboard, you must first validate your email address and register with AT&T Premier.

| Register for Premier<br>You'll receive an email from AT&T Premier to<br>register your account. Even if you already have a<br>Premier account, use the links in this email to<br>verify your email address and register your AT&T<br>Voice DNA account.                                     | <ol> <li>Open the email containing your AT&amp;T Premier<br/>registration link, and then click the Access Premier<br/>Today link.</li> <li>The page that appears asks if you're a new Premier<br/>member.</li> <li>Do one of the following:         <ul> <li>If you're new to Premier, select New Customer<br/>and click Continue. The AT&amp;T Premier<br/>Registration page appears.</li> <li>If you're already registered with Premier as an<br/>AT&amp;T Voice DNA Administrator, select Premier<br/>Account Holder and log in to Premier. This<br/>associates your AT&amp;T Voice DNA account with<br/>your existing Premier account. Your registration<br/>is complete; do not proceed to the next step.</li> </ul> </li> <li>On the registration page, in the Username box, enter<br/>a username.</li> <li>In the Password box, enter a new password. See<br/>Password Requirements, below.</li> <li>Enter your password again in the Re-enter Password<br/>box.</li> <li>Set your Secret Question and Secret Answer.</li> <li>Enter your postal address.</li> <li>Click Continue.</li> <li>Review and accept the Terms and Conditions, and then<br/>click Continue.</li> </ol> |
|----------------------------------------------------------------------------------------------------|----------------------------------------------------------------------------------------------------|
|                                                                                                    | The Premier Online Care Registration page appears with information and links for Premier and AT&T Voice DNA.                                                                                                    |
| Password requirements<br>For greater security, include a combination of<br>upper- and lowercase letters and special<br>characters. Make sure your password is something<br>you can easily remember without writing it down,<br>because a written-down password is an insecure<br>password. | <ul> <li>Your password must follow all these security rules:</li> <li>It must be 8–16 characters long.</li> <li>It must contain at least two alphabetic characters (a-z, A-Z).</li> <li>It must contain at least two numbers (0–9).</li> <li>It can contain special characters, such as @ # +.</li> <li>It can't be the same as or include your user ID.</li> </ul>                                                                                                    |

<sup>© 2012</sup> AT&T Intellectual Property. All rights reserved. AT&T, the AT&T logo and all other AT&T marks contained herein are trademarks of AT&T Intellectual Property and/or AT&T affiliated companies. All other marks contained herein are the property of their respective owners. The information in this document is provided by AT&T for informational purposes only. AT&T does not warrant the accuracy or completeness of the information or commit to issue updates or corrections to the information. AT&T is not responsible for any damages resulting from use of or reliance on the information.

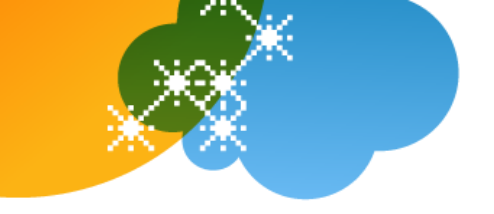

#### Using Your AT&T Voice DNA **User Dashboard**

The AT&T Voice DNA User Dashboard gives you easy access to many features. If you have the Enhanced or Premium feature package, you can do the following using the AT&T Voice DNA User Dashboard (check with your Administrator to verify which features are available to you):

- View your messages and calls (inbound and outgoing) for the last 90 days, and all your stored messages.
- Look up and contact anyone in your organization's Directory.
- Set up several ways for people to contact you when you can't or don't want to answer your phone.
- Host on-demand conference calls with as many as 15 participants.
- Access other AT&T Voice DNA features. •

| Log in and open the<br>AT&T Voice DNA User Dashboard<br>To access your AT&T Voice DNA User Dashboard,<br>you must first log in to Premier. | <ol> <li>Go to Premier at <u>www.wireless.att.com/business</u>.</li> <li>Enter your Premier username and password, and then click Log In.<br/>The Premier Home Page appears, showing your account details.</li> <li>Click AT&amp;T Voice DNA User Dashboard.</li> </ol> |
|----------------------------------------------------------------------------------------------------|----------------------------------------------------------------------------------------------------|
| Access online help<br>You can learn more about features and easily get<br>additional help and support information online.                  | <ul> <li>From the AT&amp;T Voice DNA User Dashboard, click</li> <li>SUPPORT. Or, on the Premier home page, click a help topic link in the Support tile. The Premier SUPPORT tab includes a link to all help topics.</li> </ul>                                          |

© 2012 AT&T Intellectual Property. All rights reserved. AT&T, the AT&T logo and all other AT&T marks contained herein are trademarks of AT&T Intellectual Property and/or AT&T affiliated companies. All other marks contained herein are the property of their respective owners. The information in this document is provided by AT&T for informational purposes only. AT&T does not warrant the accuracy or completeness of the information or commit to issue updates or corrections to the information. AT&T is not responsible for any damages resulting from use of or reliance on the information.